## 高雄市立左營高中110學年度第一學期親師座談會

## 各班會議連結與家長操作指引

各班線上會議連結和代碼:

| 班級  | 會議連結                                                            | 會議代碼                | 備註        |
|-----|-----------------------------------------------------------------|---------------------|-----------|
| 101 | https://meet.google.com/jry-xntg-ijr                            | jry-xntg-i jr       |           |
| 102 | https://meet.google.com/tjx-jwaq-zwf                            | tjx-jwaq-zwf        | 需使用學生學校信箱 |
| 103 | https://meet.google.com/cer-uzer-snq                            | cer-uzer-snq        |           |
| 104 | https://meet.google.com/yte-egrk-umb                            | yte-egrk-umb        |           |
| 105 | https:// <u>meet.google.com/kfy-udna-jcf</u>                    | <u>kfy-udna-jcf</u> |           |
| 106 | https://meet.google.com/lookup/hgcjdj<br>efkb                   | hgcjdjefkb          | 需使用學生學校信箱 |
| 107 | https://meet.google.com/lookup/dm7uke<br>txly?authuser=1&hs=179 | jxwcz62             | 需使用學生學校信箱 |
| 108 | https://meet.google.com/dcc-pqze-vtj                            | dcc-pqze-vtj        |           |
| 109 | https://meet.google.com/pfz-jayj-bho                            | pfz-jayj-bho        |           |
| 110 | https://meet.google.com/dax-pmrg-qpb                            | dax-pmrg-qpb        |           |
| 111 | https://meet.google.com/jcm-vzec-rex                            | jcm-vzec-rex        | 需使用學生學校信箱 |
| 112 | https://meet.google.com/lookup/aryrkt<br>tnh6                   | aryrkttnh6          | 需使用學生學校信箱 |
| 113 | https://meet.google.com/prp-sbty-fgy                            | prp-sbty-fgy        |           |
| 114 | https://meet.google.com/yxm-zxau-eve                            | yxm-zxau-eve        |           |
| 115 | https://meet.google.com/ufi-acwz-pch                            | ufi-acwz-pc         |           |
| 116 | 已辨理                                                             |                     |           |

| 班級  | 會議連結                                                    | 會議代碼                | 備註                                                                                                 |
|-----|---------------------------------------------------------|---------------------|----------------------------------------------------------------------------------------------------|
| 201 | https://meet.google.com/zzu-yygj-<br>fsd                | zzu-yygj-fsd        | <ol> <li>1. 需使用學生學校信箱</li> <li>2. 如學生不願提供信箱,請<br/>家長先自行將自己信箱的名<br/>稱改為學生名字</li> </ol>              |
| 202 | https://meet.google.com/lookup/fs<br>nc35cgy6           | fsnc35cgy6          | <ol> <li>1. 需使用學生學校信箱</li> <li>2. 入口:google<br/>classroom [202 英文]</li> <li>3. 直接按 meet</li> </ol> |
| 203 | https://meet.google.com/gvd-unhb-<br>uyr                | gvd-unhb-uyr        | <ol> <li>需使用學生學校信箱</li> <li>入口:google classroom</li> <li>[203 國文]</li> <li>訊息串的 meet 連結</li> </ol> |
| 204 | https://meet.google.com/bef-iryc-<br>pkk                | bef-iryc-pkk        |                                                                                                    |
| 205 | https://meet.google.com/lookup/gx<br>mghll4xn           | sc7we44             | 需使用學生學校信箱                                                                                          |
| 206 | https://meet.google.com/yvo-wvuj-<br>gzs                | yvo-wvuj-gzs        |                                                                                                    |
| 207 | https:// <u>meet.google.com/fen-pzky-</u><br><u>wfk</u> | <u>fen-pzky-wfk</u> |                                                                                                    |
| 208 | <pre>https://meet.google.com/fct-uzpp-<br/>ryj</pre>    | fct-uzpp-ryj        |                                                                                                    |
| 209 | https://meet.google.com/fte-krsg-<br>wow                | fte-krsg-wow        |                                                                                                    |
| 210 | https://meet.google.com/cda-xzjw-<br>zpu                | cda-xzjw-zpu        | 需使用學生學校信箱                                                                                          |
| 211 | https://meet.google.com/lookup/hh<br>b6azkmw5           | hhb6azkmw5          | 需使用學生學校信箱                                                                                          |
| 212 | https://meet.google.com/lookup/e4<br>h2cvw3do           | e4h2cvw3do          | 為班級園地 classroom 需使<br>用學生學校信箱                                                                      |
| 213 | https://meet.google.com/lookup/b7<br>ft2cesfn           | b7ft2cesfn          |                                                                                                    |
| 214 | https://meet.google.com/zrx-cusb-<br>psx                | zrx-cusb-psx        |                                                                                                    |
| 215 | https://meet.google.com/vfb-yaam-                       | vfb-yaam-mqe        |                                                                                                    |

|     | mqe |  |
|-----|-----|--|
| 216 | 已辦理 |  |

| 班級  | 會議連結                                                            | 會議代碼         | 備註        |
|-----|-----------------------------------------------------------------|--------------|-----------|
| 301 | https://meet.google.com/lookup/ejmq2z<br>bx2j                   | 6rrzi2s      | 需使用學生學校信箱 |
| 302 | https://meet.google.com/cme-gxnu-mop                            | cme-gxnu-mop |           |
| 303 | https://meet.google.com/lookup/ga53p3<br>dcx6                   | vrruvkm      |           |
| 304 | https://meet.google.com/lookup/haavha<br>wzak?authuser=0&hs=179 | vbd3 jpb     |           |
| 305 | https://meet.google.com/bct-jiin-fjs                            | bct jiin fjs | 需使用學生學校信箱 |
| 306 | https://meet.google.com/kms-kacm-wif                            | gyp-cxyu-sez |           |
| 307 | https://meet.google.com/mzo-qyev-tkp                            | mzo-qyev-tkp |           |
| 308 | https://meet.google.com/lookup/b6gy4q<br>67ho                   | 2eihzwd      |           |
| 309 | https://meet.google.com/lookup/fqh2r2<br>2ec2                   | yz6fvbm      | 需使用學生學校信箱 |
| 310 | https://meet.google.com/lookup/hcqz5c<br>6pi5                   | n5cyp3w      | 需使用學生學校信箱 |
| 311 | https://meet.google.com/opu-tmva-zwn                            | opu-tmva-zwn | 需使用學生學校信箱 |
| 312 | https://meet.google.com/lookup/eh3zrs<br>f2qo                   | epmvcum      | 需使用學生學校信箱 |
| 313 | https://meet.google.com/lookup/djs46v<br>ft3v                   | lhw54uz      | 需使用學生學校信箱 |
| 314 | https://meet.google.com/lookup/f7vruw<br>t64a                   | x43khfn      | 需使用學生學校信箱 |
| 315 | https://meet.google.com/lookup/hpzmo2<br>yvnd                   | hpzmo2yvnd   |           |
| 316 | 已辦理                                                             |              |           |

Meet 線上會議操作方式

【方式一】

使用左中學生 Email 帳號登入 Google,點選該班會議連結→立即加入,即可進入會議室。

| 🚨 Meet - jry-xntg-ijr 🛛 🔹 🛨           | • - Ø ×                         |
|---------------------------------------|---------------------------------|
| ← → C ( i meetgoogle.com/jry-xntg-ijr | 📼 🖈 🛞 🗄                         |
| III 應用程式 M Gmail が http://www.tyhs.k  | (語) 規模満載                        |
| Meet 的介面外戰與風俗樂然一新                     | 證解詳傳                            |
| I Meet                                | guidance@tyhs.kh.edu.tw<br>切時報戶 |

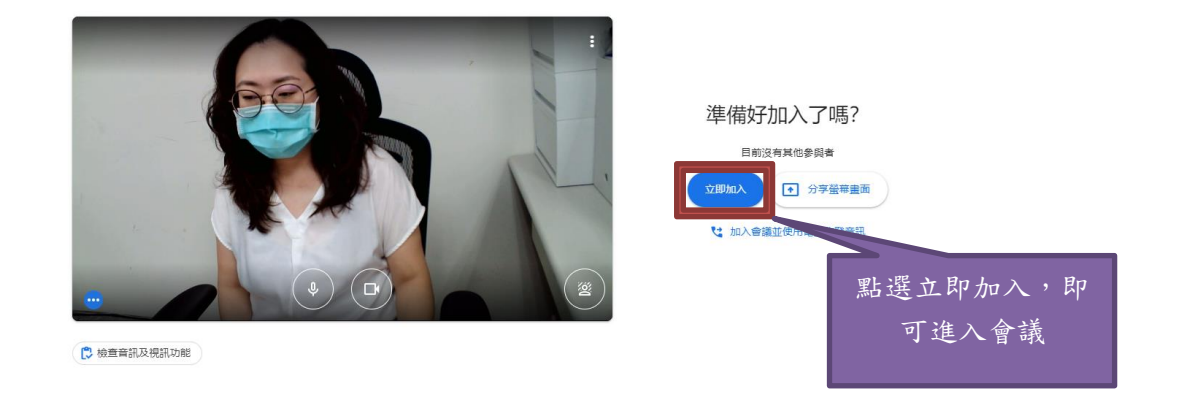

## 【方式二】

使用家長個人 Gmail 帳號登入,點選該班會議連結→要求加入,即可進入會議室。(若該班註明需使用學生帳 號登入,則此方法不可使用)

| 🗈 Meet - Kly-udra-jif 🔹 x 🕂                                         | <b>o</b> – ø ×                |
|---------------------------------------------------------------------|-------------------------------|
| ← → C (▲ meet.google.com/kfy-udna-jcf?pli=1&authuser=1              | m 🖈 💋 E                       |
| 🔛 應用恆式 🔓 Google 🔇 🖸 203 刻未讓訊息 - C 🛟 Facebook 📋 從 IE 匯入 👗 Meet視訊會攝點名 | III 制造造業                      |
| Meet的介面外戰與風焰塊然一新                                                    | 職解詳情                          |
| Google Meet                                                         | melody.chia@gmail.com<br>切投模戶 |

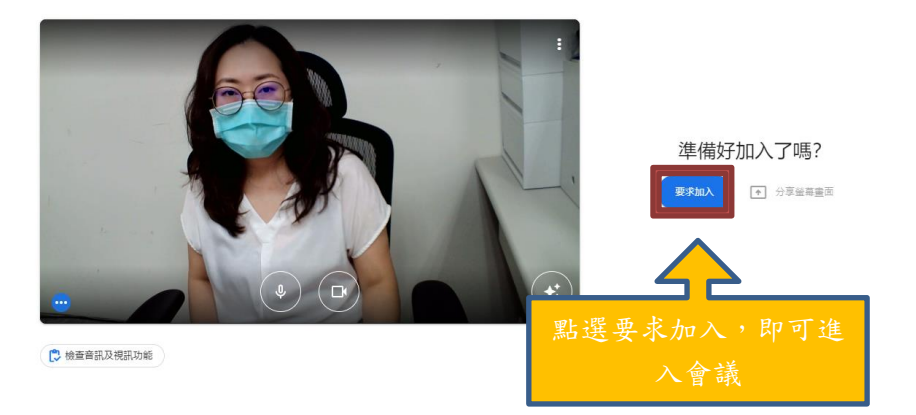

## 【方式三】

第一步:登入 Google 帳號,按右上角 9 個小點,選取 Meet

| ③ 110學年度第一學期 班级學主案   ×   ◎ unit-1631755334360.pdf ×   ▲ 110學年度 - Google 書牌硬碟 × ④ | 新分頁          | × +        |            |          |               | •                | - 0 ×     | 0 10 10 |
|----------------------------------------------------------------------------------|--------------|------------|------------|----------|---------------|------------------|-----------|---------|
| ← → C G 執行 Google 理尋或輸入網址                                                        |              |            |            |          |               | ŕ                | */0 :     | 9個小點    |
| 🛗 물론도도 🎍 위화한국연원대 外 프로포ギ 🔮 위한(전환·신子섬 G Google M Vahoo한후 🔇 포프트로中華(國文.              | - 🧧 己匯入 脑 輔  | 幕室行事著 🍄 青  | 平款可與批業量. 🔮 | 1 成績臺詞系统 |               | Gmail 포          |           |         |
|                                                                                  | C            |            |            |          | 佳<br>Google 根 | Gmail            | ▲<br>雲洲硬碟 |         |
|                                                                                  | G            | 000        | gle        |          | Classroom     | <b>三</b><br>文件   |           |         |
| Q. 搜寻                                                                            | Google 或輸入網均 | t          |            | ٠        | 間報            | 3 <b>1</b><br>日譜 | Meet      |         |
| 村                                                                                |              | ø          | C          | ø        |               | 8                |           |         |
| 艺業業中                                                                             | 高雄市高中國       | NEW CAMPUS | 首直         | NCS 登入   | 協作平台          | 聯絡人              | 網路論壇      | Meet    |
| G                                                                                | 0            | 神          | ø          | +        |               |                  |           |         |
| Google                                                                           | 教育部國民及       | 左營高中       | 教育部委员及     | 新増提信     |               |                  |           |         |

| http://meet.google.com/?hrs-1978cpli-18.au/huser=0 | / fill Chrome   |
|----------------------------------------------------|-----------------|
| Green and Pinkpdf     A     载音 所件──會議記時docx     A  | 金彩顯示 ×          |
| 💷 🔎 🛤 🙆 🚾 🔜                                        | ヘ 💭 🖸 ሳ 🕸 🖸 🏷 🛃 |

第二步:輸入代碼或暱稱,點選加入,即可進入會議室。

| ③ 110學年愛麗一學和 班后學主席: X ④ unit-1631755334360.pdf X ▲ 110學年度 - Google 書換復旗 X ④ Google Meet X +                                                                           |          |   | •       | -  | ð ×         |
|----------------------------------------------------------------------------------------------------|----------|---|---------|----|-------------|
| ← → C a meet.google.com/?hs=1978.pli=18.authuser=0                                                                                                    |          |   | <u></u> | \$ | <b>*  :</b> |
| III हानच्छर 🕹 सन्तर्भर स्थित 🕅 इंडेड्रेड 🔮 संतर्गतिश्वरूप 6 Geogle 💟 Yahooर्ड 😧 द्वात्राय्य के द्विंग्र 🔁 दित्र 🔝 संस्वरण्डल 🚱 इन्वराष्ट्रसंस्थित्र 🖉 देव्हेड्रॉफर्डल |          |   |         |    | 田 開讀清單      |
| Google Meet 下午1:44 · 9月                                                                                                    | 23日 週四 🤇 | 2 |         |    | <b>#</b>    |

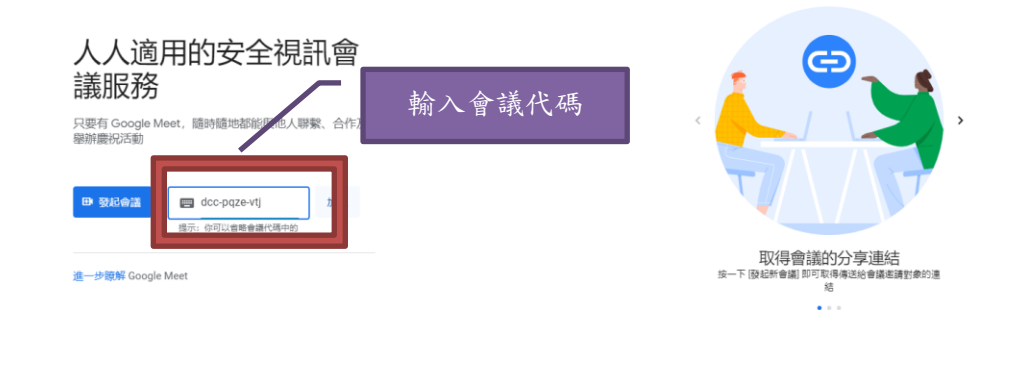

| ø | Green and Pinkpdf | 截 刚件→★崔纪持docx へ |             | 全部顧示                  | × |
|---|-------------------|-----------------|-------------|-----------------------|---|
|   | 오 타 ၉ 🤇           |                 | v 🖫 💿 🕼 🕈 🗖 | 下午 01:44<br>2021/9/23 | 2 |